## **New Paradigm To Crypto**

Sign up now to buy and sell cryptocurrency quickly and easily

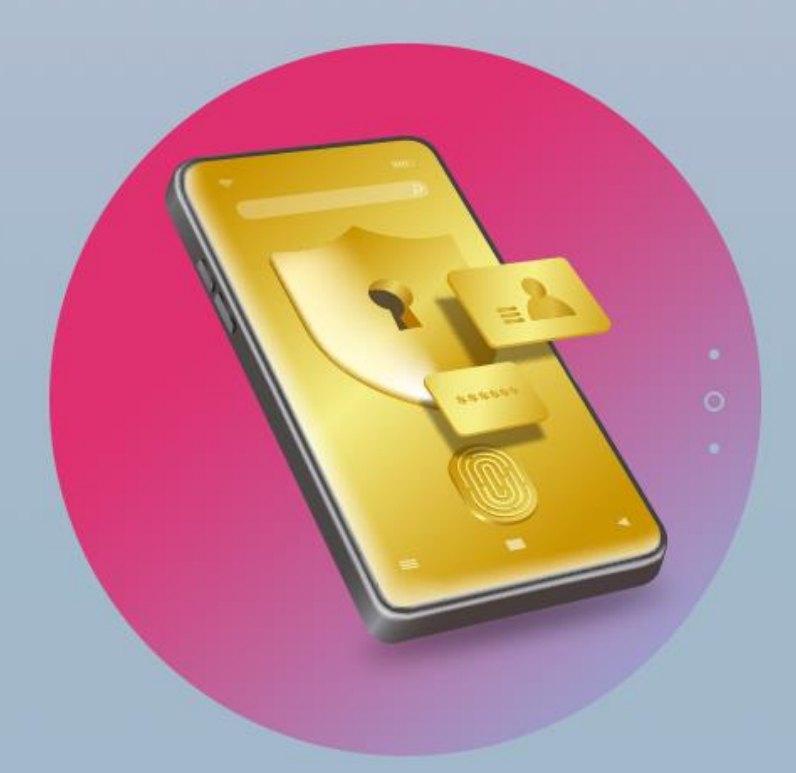

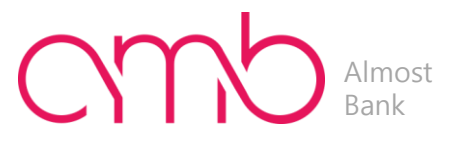

# 아이어 Almost 출금은행 등록 매뉴얼\_모바일

Store your coins and earn interest every day

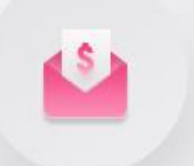

Try a variety of payment services at AMB

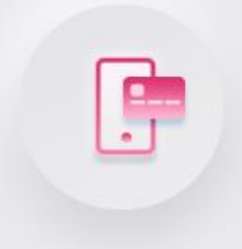

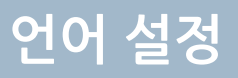

#### 1. Amb 사이트 오른쪽 상단에 톱니바퀴 모양을 클릭합니다 2. Settings페이지 두번째 칸 Languages 콤보 박스를 클릭합니다

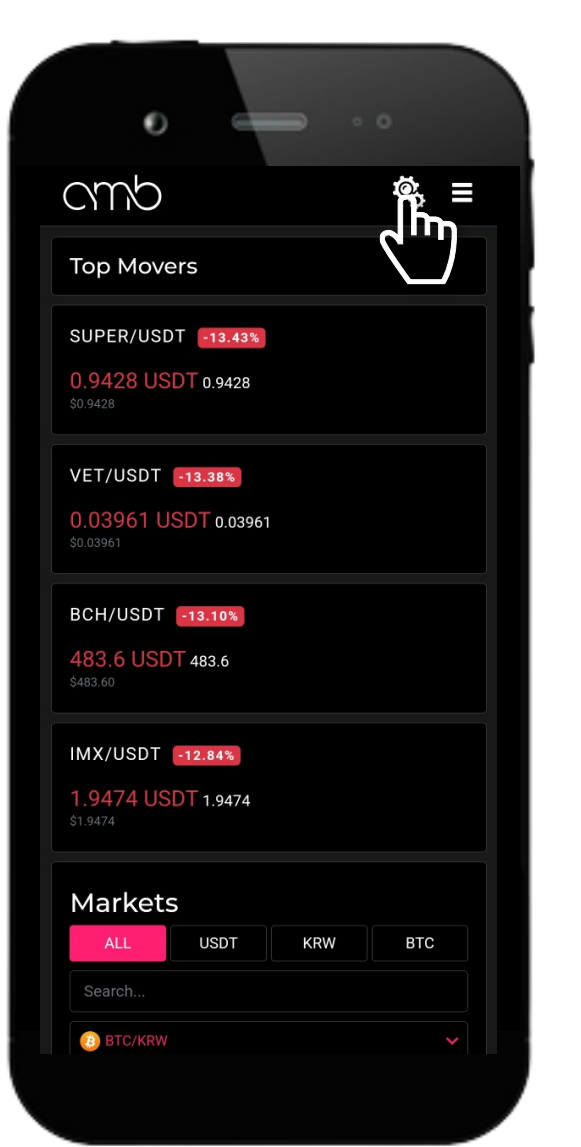

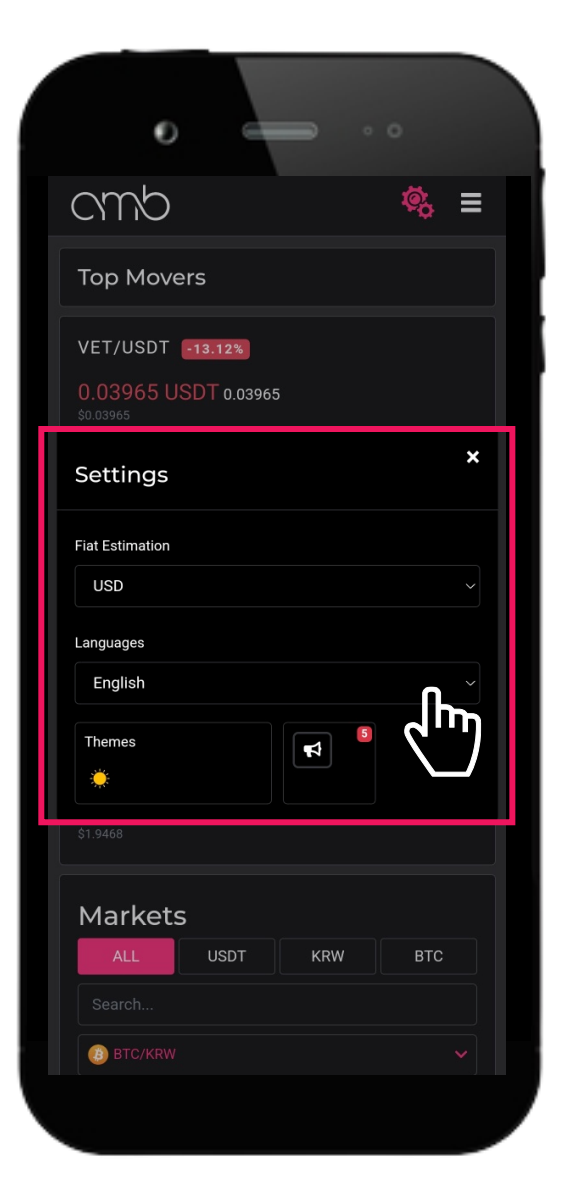

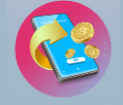

- 1. **'한국어'**를 선택합니다.
- 2. 설정페이지 오른쪽 'X'버튼을 클릭하여 설정을 종료합니다.

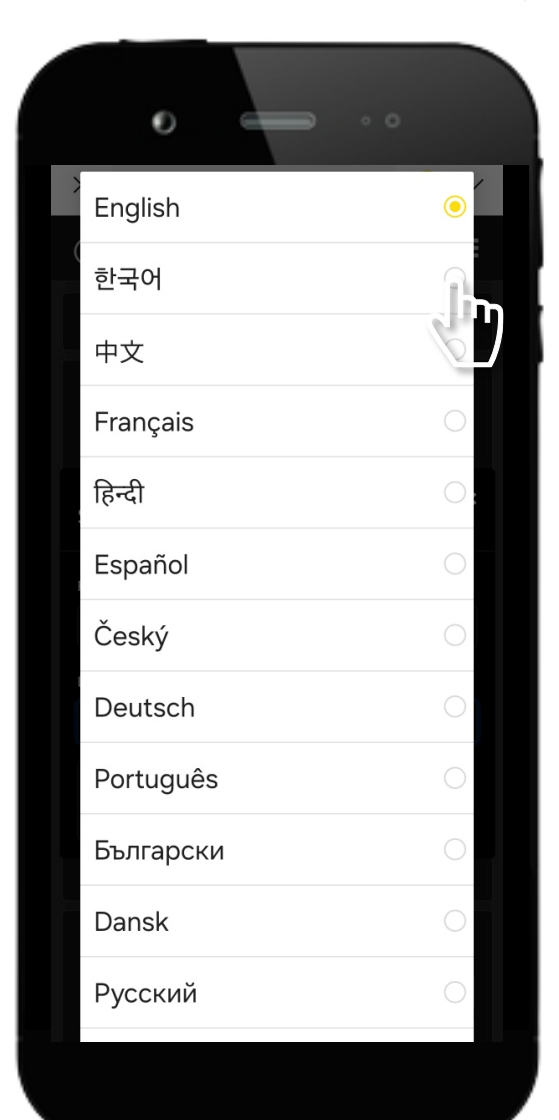

| 0                                     |                        |          |                |     |
|---------------------------------------|------------------------|----------|----------------|-----|
| cmb                                   |                        |          | ¢ <sub>0</sub> | ≡   |
| 거래량 높은                                | 순                      |          |                |     |
| VET/USDT (<br>0.03965 US<br>\$0.03965 | -13.12%<br>SDT 0.03965 |          |                |     |
| 설정                                    |                        |          |                | ᠕ᢆᡣ |
| 통화<br>USD                             |                        |          |                |     |
| 언어                                    |                        |          |                |     |
| 한국어                                   |                        |          |                |     |
| 티마                                    |                        | <b>F</b> | 5              |     |
|                                       |                        |          |                |     |
| 마켓                                    |                        |          |                |     |
| 전체                                    | USDT                   | KRW      | втс            |     |
| 검색                                    |                        |          |                |     |
| BIC/KRW                               |                        |          |                |     |

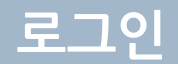

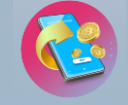

#### 1. 오른쪽 상단에 **삼선** 버튼을 클릭합니다 2. 맨 하단에 **로그인** 버튼을 클릭합니다

| 0 - • •                                                         |   |
|-----------------------------------------------------------------|---|
| CMD 🤹 📕                                                         |   |
| 거래량 높은순                                                         | ) |
| VET/USDT •12.593<br>0.04007 USDT 0.04007<br><sup>S0.04007</sup> |   |
| BCH/USDT <b>612.34%</b><br><b>488.6 USDT 488.6</b><br>S488.60   |   |
| SUPER/USDT •11.45%<br>0.9574 USDT 0.9574<br><sup>\$0,9574</sup> |   |
| IMX/USDT -11.373<br>1.9741 USDT 1.9741<br>\$1.9741              |   |
| 마켓                                                              |   |
| 전체 USDT KRW BTC<br>검색                                           |   |
| 👔 BTC/KRW 🗸                                                     |   |

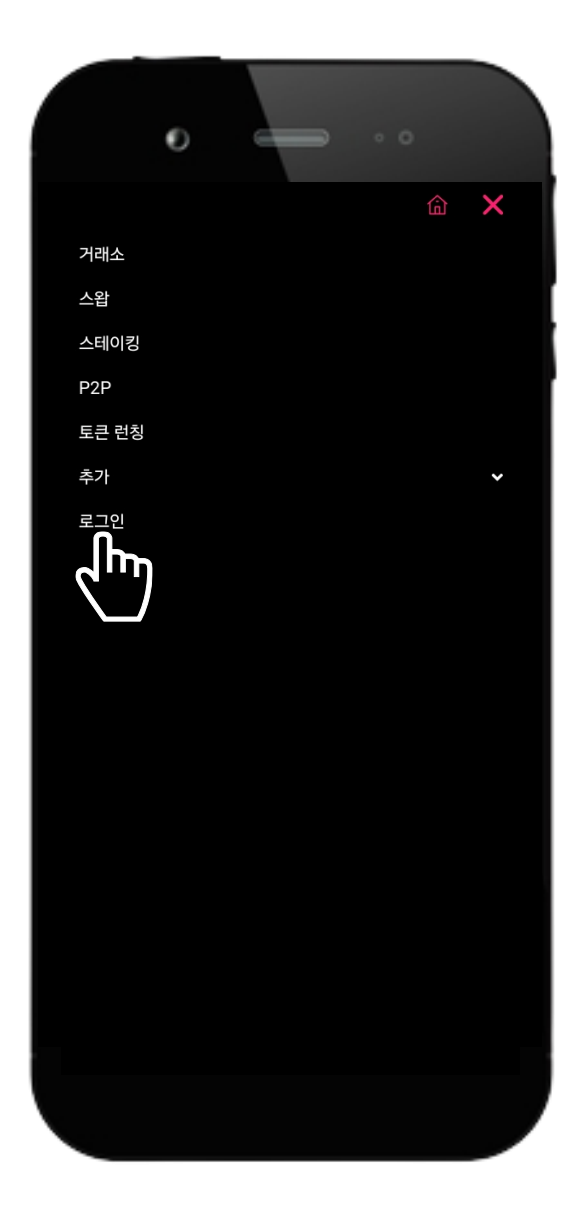

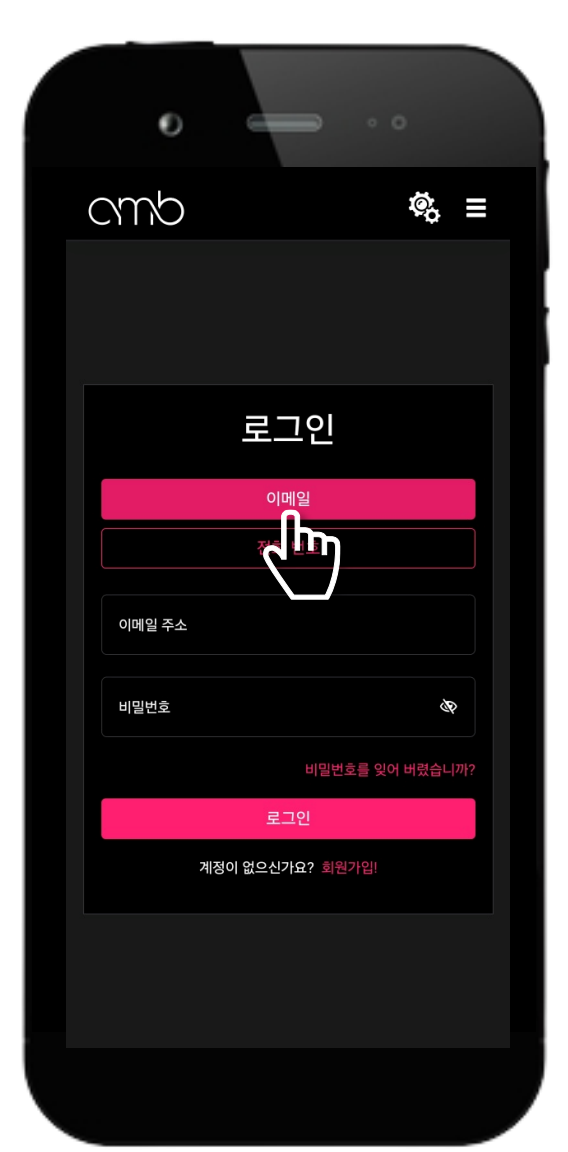

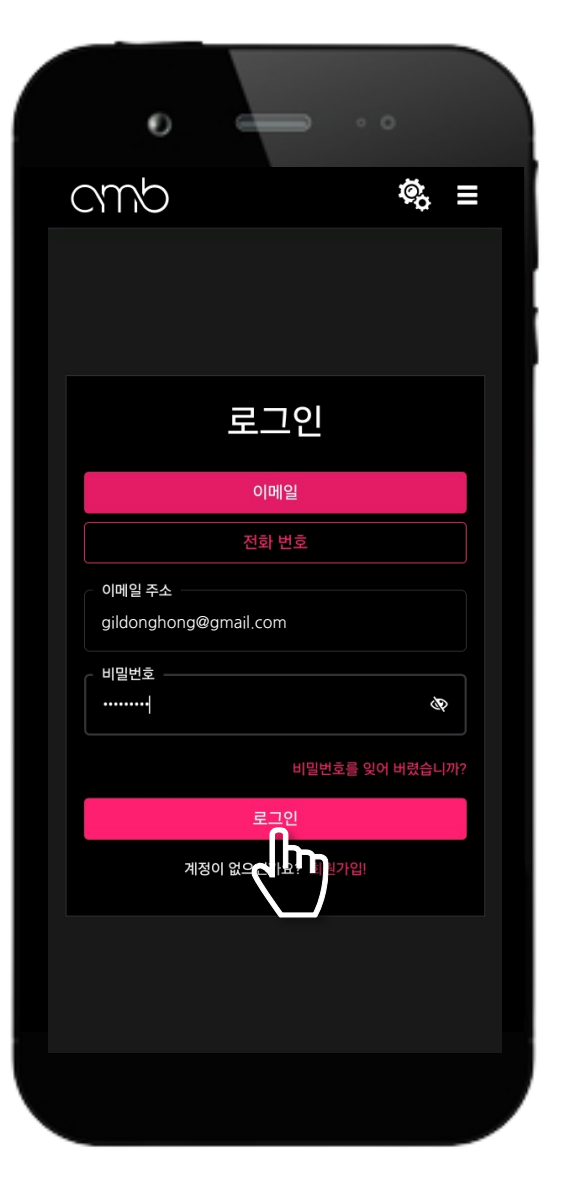

Amb 로그인 페이지에 이메일 버튼을 클릭합니다
회원가입 시 입력한 이메일 주소와 비밀번호를 입력 후 '로그인' 버튼을 클릭합니다.

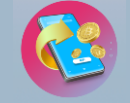

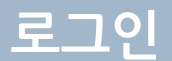

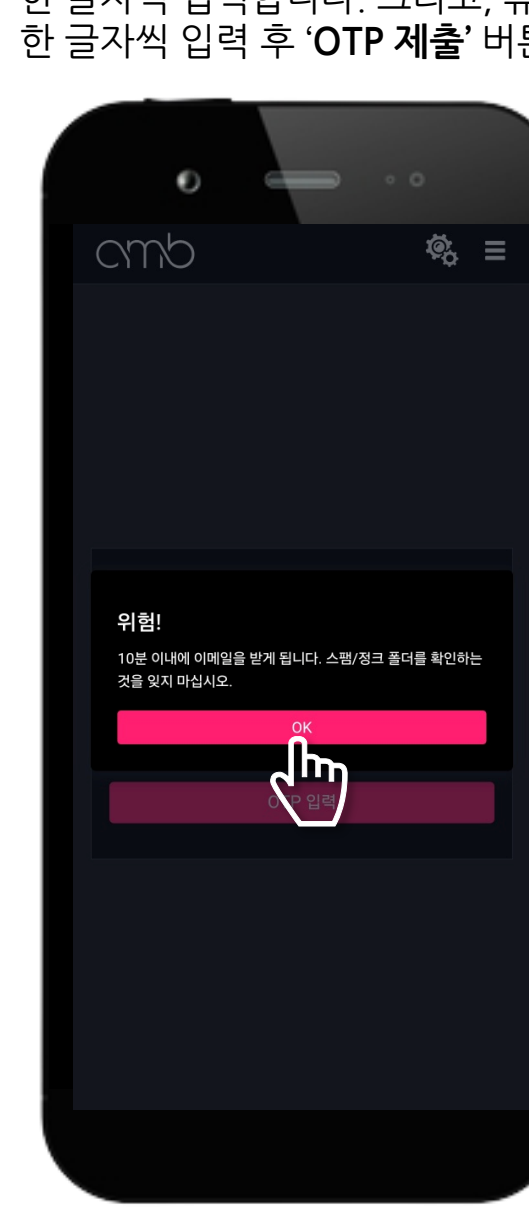

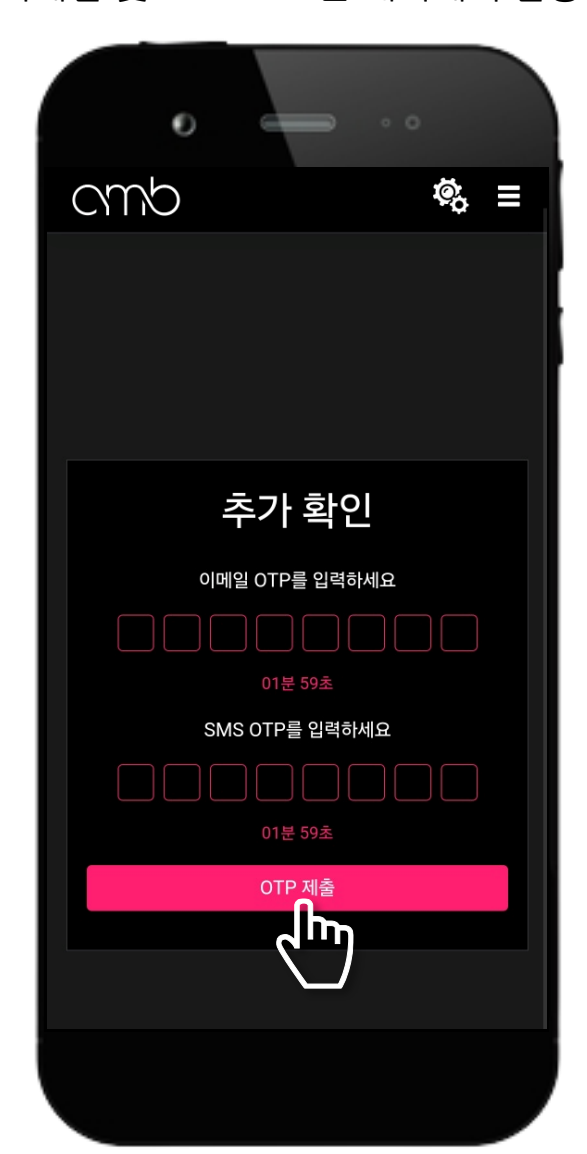

 1. '10분 이내에 이메일을 받게 됩니다.'안내 팝업을 확인 후 'OK' 버튼을 클릭합니다.
2. 로그인 시 입력한 이메일 주소로 로그인한 후 이메일 OTP 8자리를 확인 하여 이메일 OTP 입력하는 칸에 한 글자씩 입력합니다. 그리고, 휴대폰으로 전송된 SMS OTP 8자리를 확인 하여 SMS OTP 입력하는 칸에 한 글자씩 입력 후 'OTP 제출' 버튼을 클릭 합니다(이메일 및 SMS OTP는 해외에서 발송됩니다.)

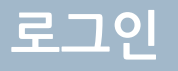

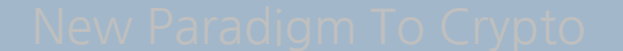

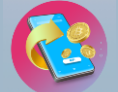

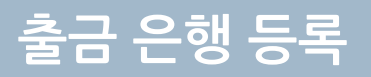

Amb에 로그인을 완료 한 후 오른쪽 상단에 삼선 버튼을 클릭합니다.
계정관리에 콤보 박스를 클릭 후 하단에 생성되는 메뉴 중 '은행'을 클릭합니다.

| 0                                                               |  |
|-----------------------------------------------------------------|--|
| cmb 🤹 🖡                                                         |  |
| 거래량 높은순                                                         |  |
| VET/USDT 12.59%<br>0.04007 USDT 0.04007<br>80.04007             |  |
| BCH/USDT 12.34%<br>488.6 USDT 488.6<br><sup>\$488.60</sup>      |  |
| SUPER/USDT -11.45%<br>0.9574 USDT 0.9574<br><sup>\$0.9574</sup> |  |
| IMX/USDT 11.37%<br>1.9741 USDT 1.9741<br>\$1.9741               |  |
| 마켓                                                              |  |
| 전체 USDT KRW BTC<br>검색                                           |  |
| BTC/KRW V                                                       |  |
|                                                                 |  |

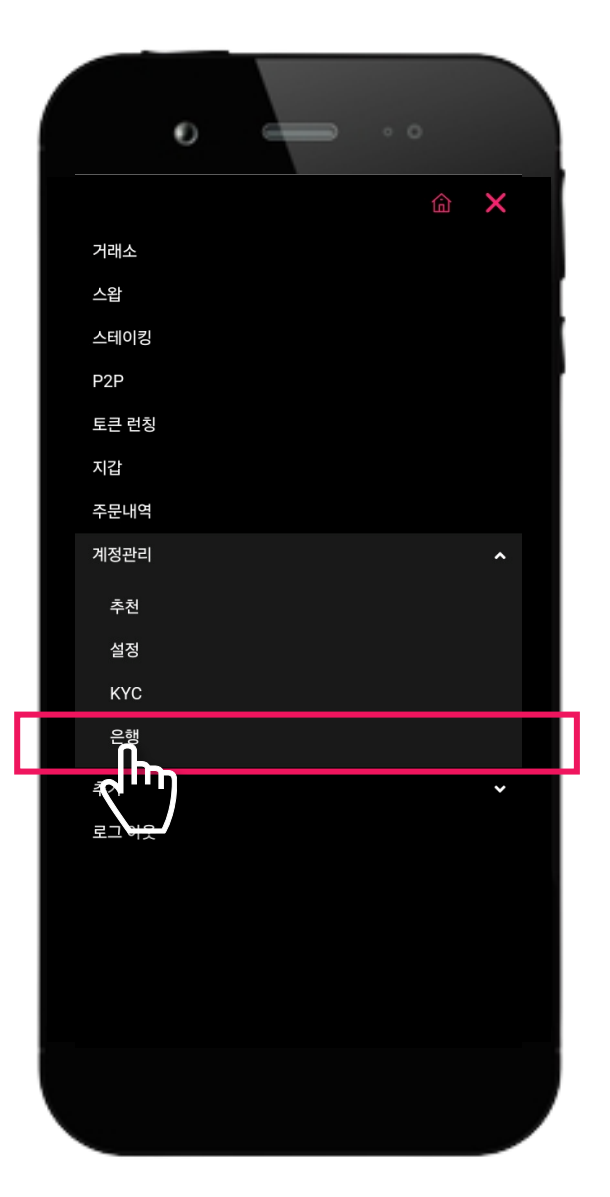

.

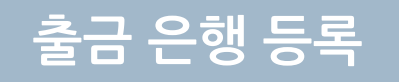

#### 1. 은행 추가 페이지에 출금은행 등록을 선택한 후 **통화 하단 콤보 박스**를 클릭합니다 2. 'KRW(원화)'를 선택합니다.

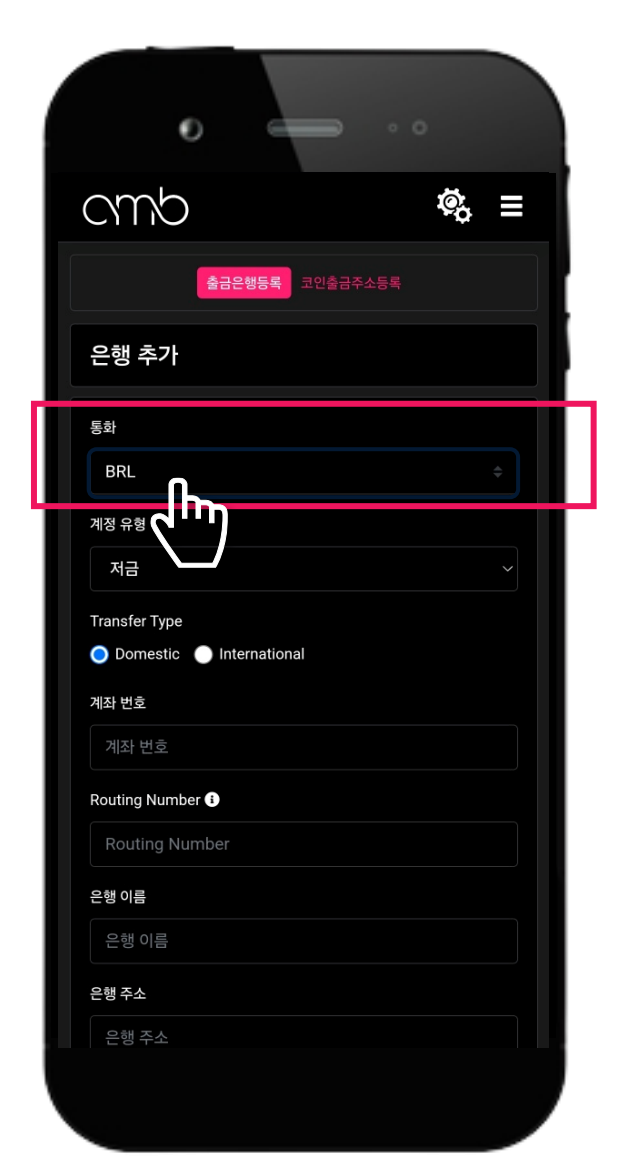

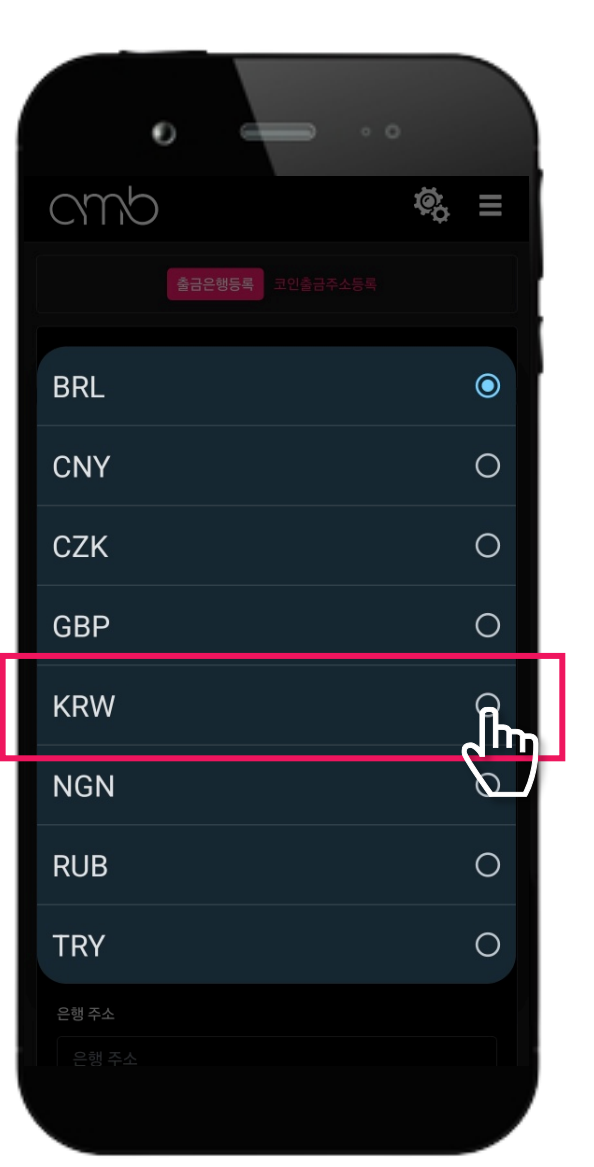

amp

- 1. 계정 유형 아래 콤보 박스를 클릭하여 '저금'을 선택합니다.
- 2. Transfer Type 아래 'Domestic'을 클릭합니다.

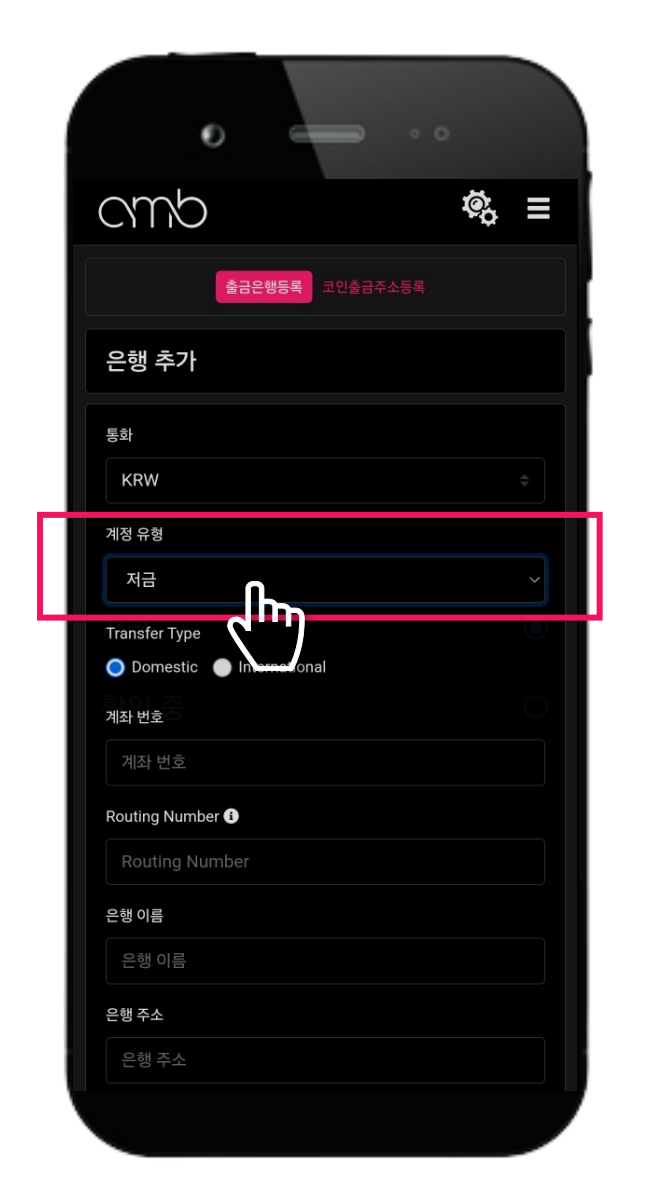

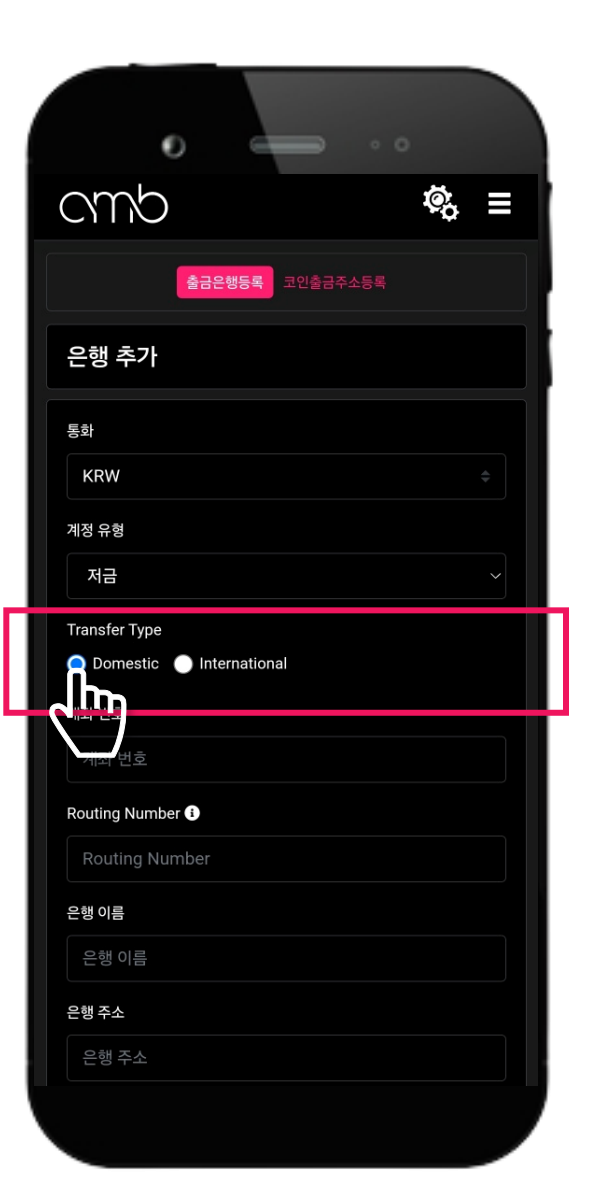

0

🔵 Domestic 🜔 International

3003691407475 Routing Number i

cmb

저금

계좌 번호

은행 이름 KBANK 은행 주소 은행 주소

예금주명

예금주 주소

이메일 OTP

홍길동 hong

Transfer Type

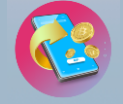

등록하실 은행의 '**계좌번호**'를 입력합니다.
등록하실 은행의 '**은행 이름**'을 영문으로 입력합니다.

| 0                                           |                |   |   |  |
|---------------------------------------------|----------------|---|---|--|
| cmb                                         | ō <sup>0</sup> |   |   |  |
| 저금                                          |                |   |   |  |
| Transfer Type<br>O Domestic 💿 International |                |   |   |  |
| 계좌 번호                                       |                |   |   |  |
| 3003691407475                               |                |   |   |  |
| Routing Number i                            |                |   | ۲ |  |
| Routing Number                              |                |   |   |  |
| 은행 이름                                       |                |   |   |  |
| 은행 이름                                       |                |   |   |  |
| 이 필드는 필수입니다.                                |                |   |   |  |
| 은행주소                                        |                |   |   |  |
| 은행 주소                                       |                |   |   |  |
| 이 필드는 필수입니다.                                |                |   |   |  |
| 예금주명                                        |                |   |   |  |
| 홍길중 hong                                    |                |   |   |  |
| 예금주 주소                                      |                |   |   |  |
| 예금주 주소                                      |                |   |   |  |
| 이 필드는 필수입니다.<br>이메일 OTP                     |                |   |   |  |
|                                             |                | _ |   |  |

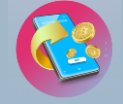

#### 1. 은행 주소를 영문으로 도시 명 까지만 입력합니다. 2. 예금주 주소를 영문으로 도시 명 까지만 입력합니다.

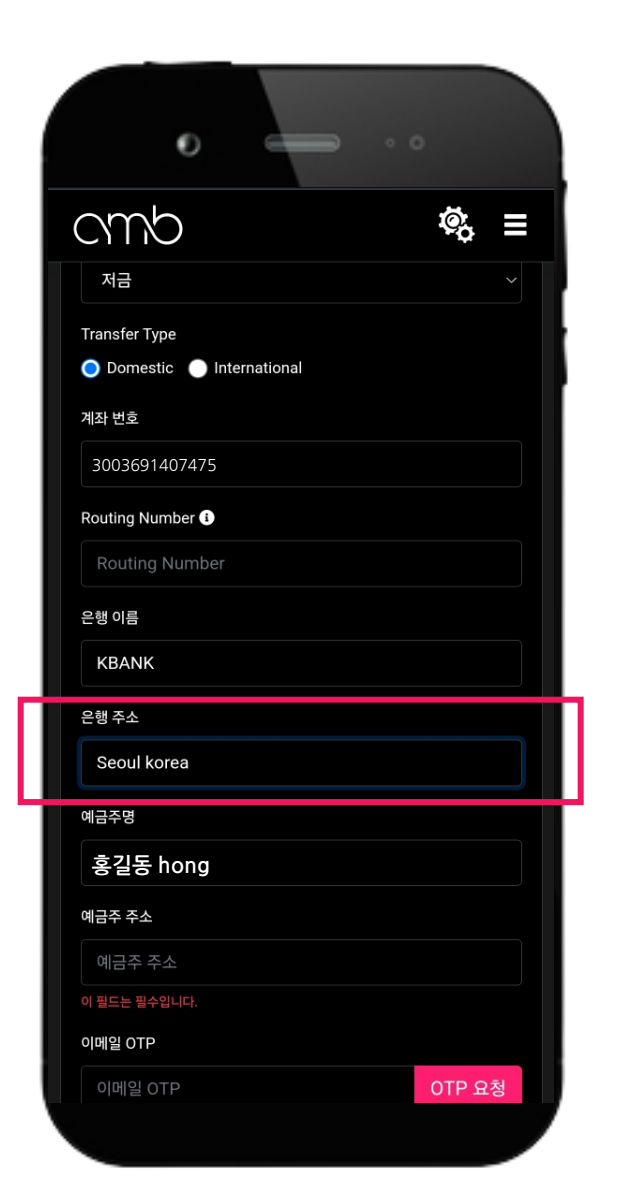

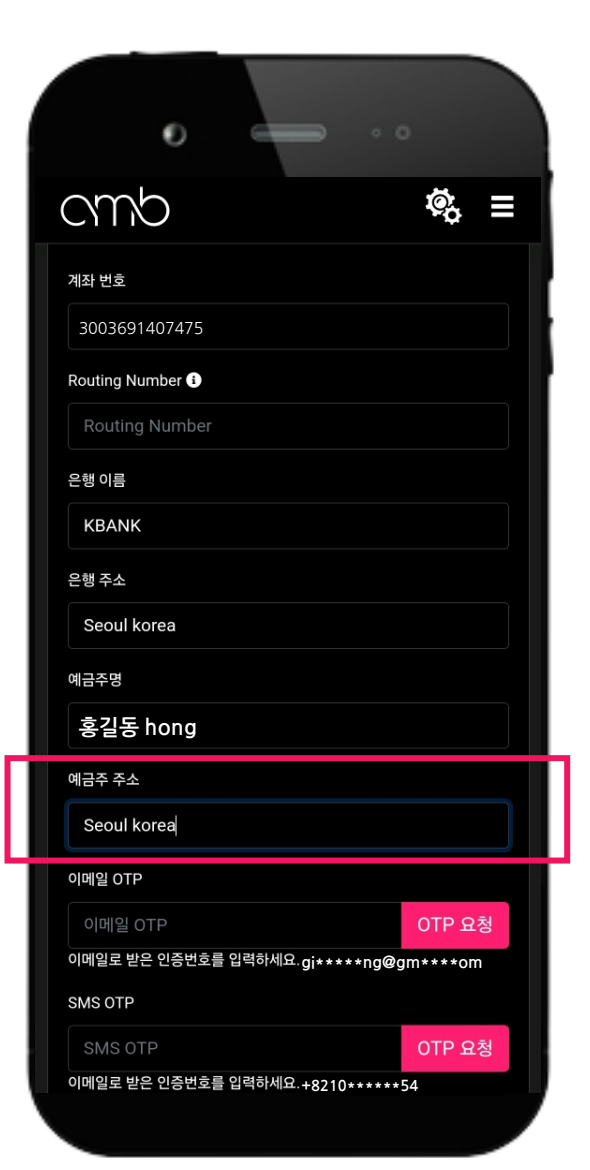

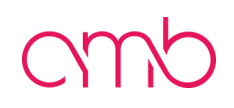

| • • •                                   |
|-----------------------------------------|
| cmb 🤹 =                                 |
| 계좌 번호                                   |
| 3003691407475                           |
| Routing Number 🕄                        |
| Routing Number                          |
| 은행 이름                                   |
| KBANK                                   |
| 은행 주소                                   |
| Seoul korea                             |
| 예금주명                                    |
| 홍길동 hong                                |
| 예금주 주소                                  |
| Seoul korea                             |
| 이메일 OTP                                 |
| 이메일 OTP OTP 요청                          |
| 이메일로 받은 인증번호를 입력하세요.gi*****ng@gm*** *키기 |
|                                         |
| 이메일로 받은 인증번호를 입력하세요.+8210******54       |

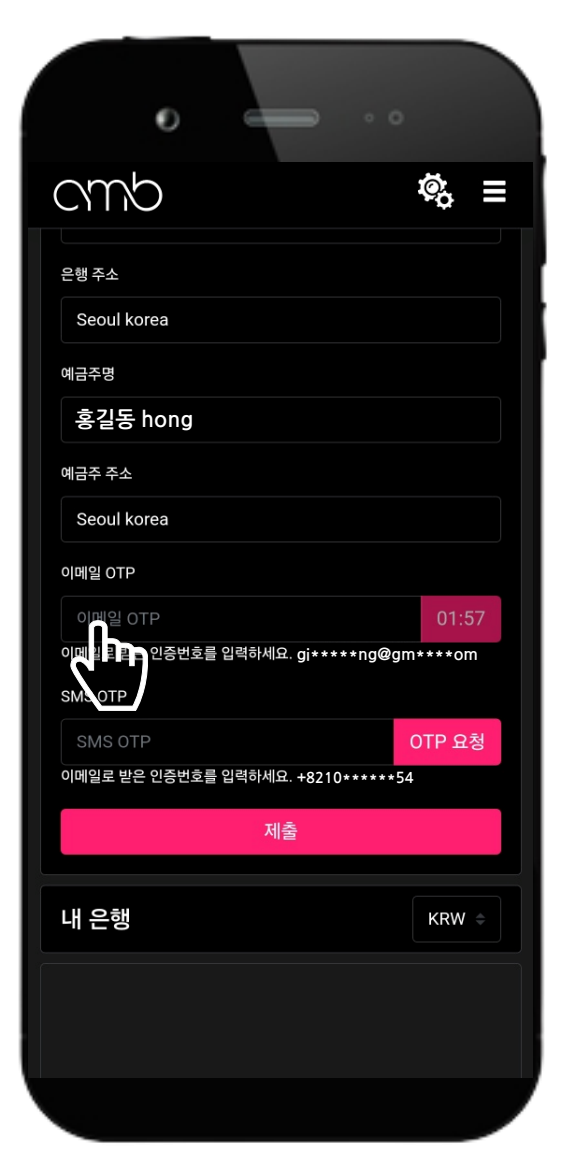

이메일 OTP에 'OTP 요청' 버튼을 클릭합니다.
이메일에 로그인하여 이메일 OTP 8자리를 확인 한 후 '이메일 OTP 입력'하는 칸에 입력합니다.

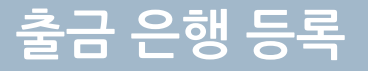

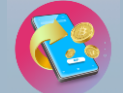

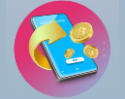

- 1. SMS OTP에 'OTP 요청' 버튼을 클릭합니다.
- 2. 휴대폰 SMS로 전송된 OTP 8자리를 확인 한 후 'SMS OTP 입력'하는 칸에 입력합니다.

| Ð                        | -             |             |
|--------------------------|---------------|-------------|
| cmb                      |               | ¢,          |
| 은행 주소                    |               |             |
| Seoul korea              |               |             |
| 예금주명                     |               |             |
| 홍길동 hong                 |               |             |
| 예금주 주소                   |               |             |
| Seoul korea              |               |             |
| 이메일 OTP                  |               |             |
| 이메일 OTP                  |               | 01:57       |
| 이메일로 받은 인증번호를<br>SMS OTP | 입력하세요.gi***** | ng@gm****om |
| SMS OTP<br>이메일로 받은 인증번호를 | 입력하세요.+8210** | OTP 요청      |
|                          | 제출            |             |
| 내은행                      |               | KRW ¢       |
|                          |               |             |
|                          |               |             |
|                          |               |             |

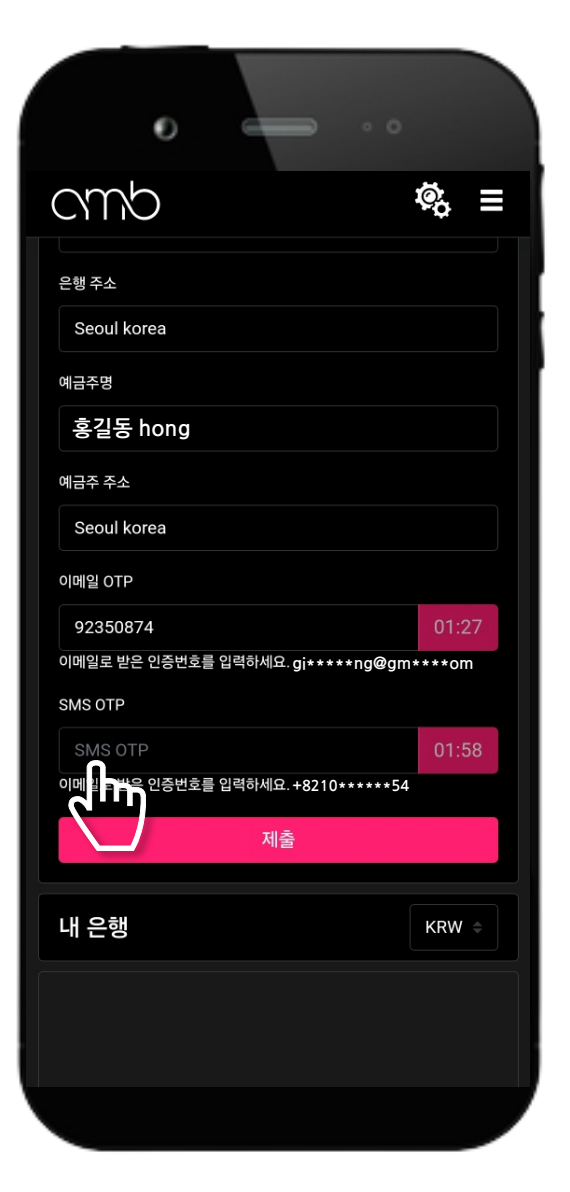

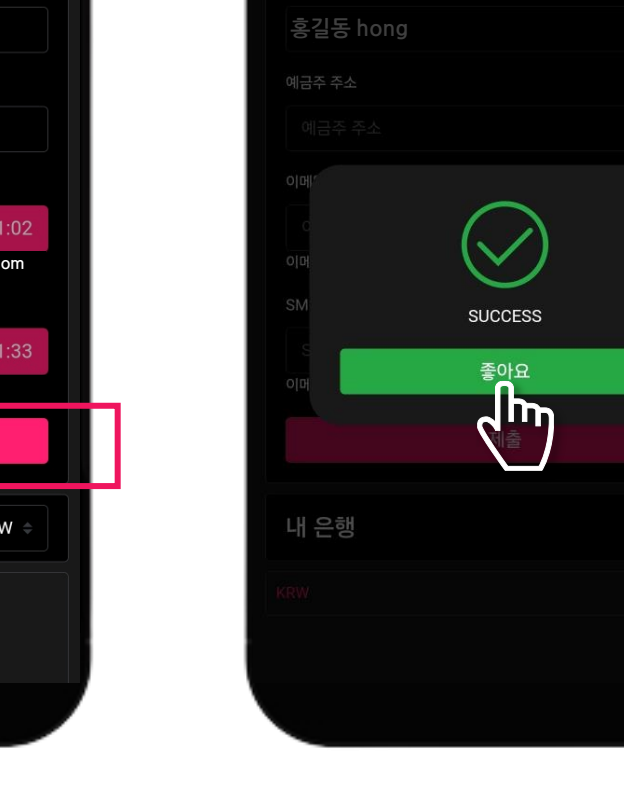

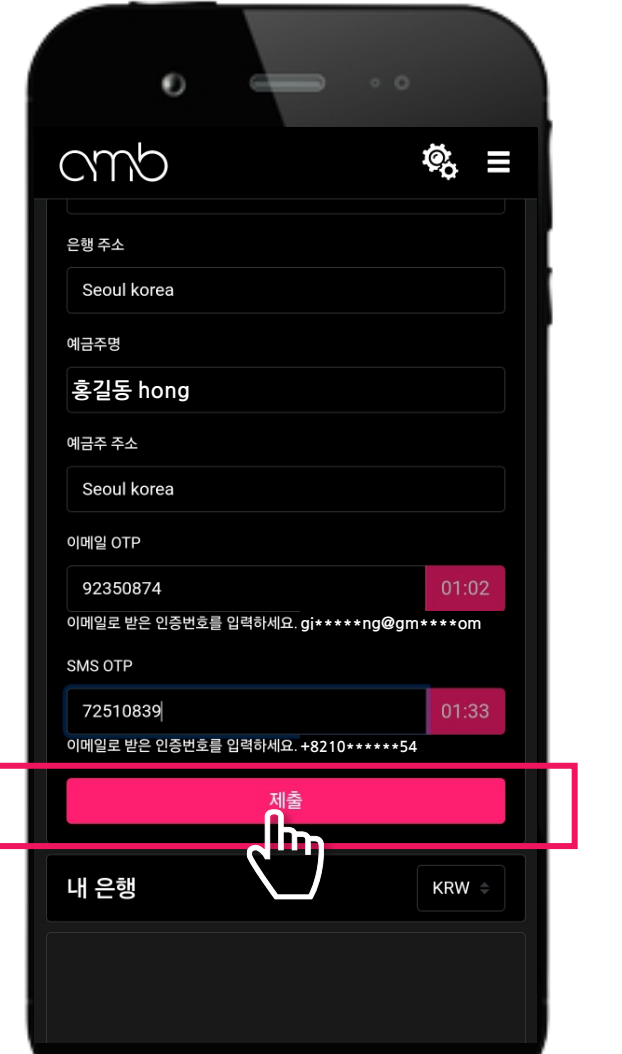

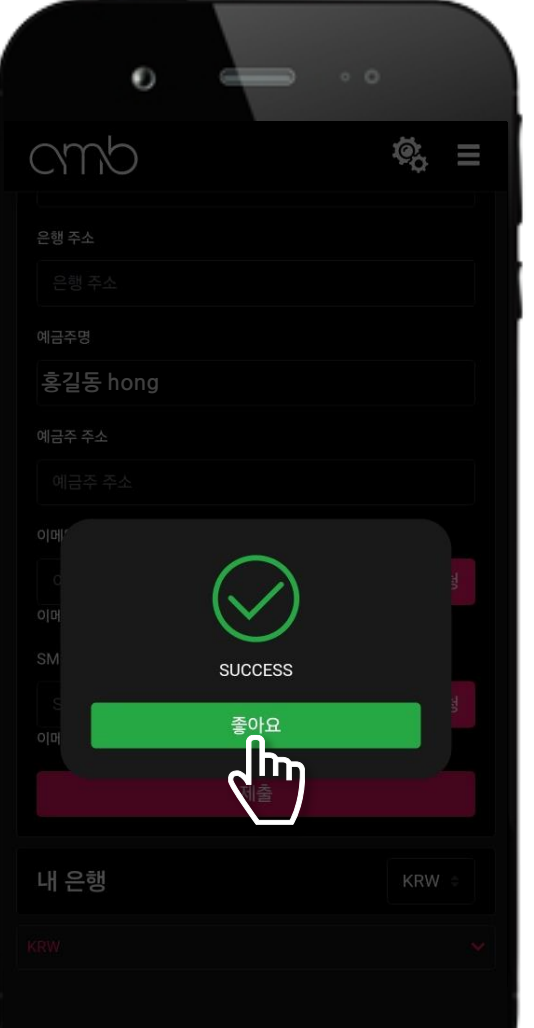

1. 이메일 OTP 와 SMS OTP를 모두 입력 한 후 '제출' 버튼을 클릭합니다. 2. 정상적으로 등록이 완료 되면 SUCCESS가 팝업 안내되며 '좋아요' 버튼을 클릭합니다.

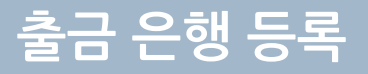

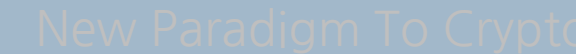

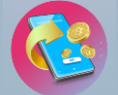

\*om

RW 🗧

KRW KBANK 91407475 Approved

oul korea Savings

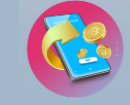

1. 출금 은행 등록을 완료 한 후 맨 하단 **내 은행**의 오른쪽 **콤보 박스**를 클릭하여 'KRW(원화)'를 선택합니다. 2. 내 은행 아래로 KRW의 **콤보 박스가 생성** 되며 콤보 박스를 클릭하면 등록된 은행 정보가 출력됩니다.

| •                         | • •           | 0                |                                          |
|---------------------------|---------------|------------------|------------------------------------------|
| cmb                       | \$\$ ≡        | cmb              | Ģ                                        |
| 예금주 주소                    |               | 예금주 주소           |                                          |
| 이메일 OTP                   |               | 이메일 OTP          |                                          |
| 이메일 OTP                   | OTP 요청        | 이메일 OTP          | OT                                       |
| l메일로 받은 인증번호를 입력하세요.gi*** | **ng@gm****om | 이메일로 받은 인증번호를 입력 | 하세요.gi****ng@gm***                       |
| MS OTP                    |               | SMS OTP          |                                          |
| SMS OTP<br>               | OTP 요정        | SMS OTP          | 이지 이지 이지 이지 이지 이지 이지 이지 이지 이지 이지 이지 이지 이 |
|                           |               | 에메일포 문단 단당단포일 바람 | 이제표. +6210 ****** J4                     |
| 세물                        |               |                  | 제출                                       |
| 내 은행                      |               | 내 은행             | ĸ                                        |
|                           | ۲"»           | KRW              | 0                                        |
|                           |               | 통화               | رس                                       |
|                           |               | 은행 이름            |                                          |
|                           |               | 계좌 번호            | 30036                                    |
|                           |               | 상태               |                                          |
|                           |               | 삭제               |                                          |
|                           |               | 은행 주소            | S                                        |
|                           |               | 계정 유형            |                                          |
|                           |               |                  |                                          |
|                           |               |                  |                                          |

출금 은행 확인